# 2024 全國管理實務暨學術研討會論文 投稿系統操作說明

請至投稿系統 <u>https://cmt3.research.microsoft.com/nmpas2024</u>
 點選 New to CMT? [Register]進行註冊(如下圖紅色框框處)

| Microsoft CMT                              |      |
|--------------------------------------------|------|
| Email*                                     |      |
| Email                                      |      |
| Password *                                 |      |
| Password                                   |      |
| Log In                                     |      |
| Forgot your password? New to CMT? Register | 2.註冊 |
| Search help articles                       | •    |
| Microsoft Research<br>2024全國管理實務暨學術研討會     |      |

- 2. 請留意在註冊資料頁面[Create New Account]中
- ●[Login information]之 Email 及密碼可以為英文及數字。
- ●[Personal Information]之姓名及組織欄位請填中文。
- ●[Verification]輸入驗證碼及勾選同意[作者使用說明]後,點選[Register]註冊為 CMT 成員。
- ●註冊資料頁面中 \* 為必填

| Create New Account                                                                                                    | Login Registration Res                       | et Password                                                                                                    |
|----------------------------------------------------------------------------------------------------|----------------------------------------------|----------------------------------------------------------------------------------------------------|
| Login Information                                                                                                    | Create New Acco                              | unt                                                                                                    |
| <pre>"emil imil     *essual     *essual</pre>    | Login information                            |                                                                                                    |
| <pre>*Passedessedessed _</pre>                                                                                                    | * Email                                      | Email                                                                                                    |
| <pre>* Contine Preserved contine Preserved conte</pre> | * Password                                   | Password                                                                                                    |
| Personal Information                                                                                                    | * Confirm Password                           | Confirm Password                                                                                                    |
| * First Name Entit Name Middle Hall Hall Hall Hall Hall Hall Hall Ha                                                                                                    | Personal Information                         |                                                                                                    |
| Midde mind mind   *Lask Name Last Name   Nichname Nichname   *Cognizzation Name Organizzation Name   *County/Regin Select.   External Profile information   Coogle Scholar M   Semantic Scholar M   Celler B   DELP B   Celler B   DELP B   Celler B   DelP B   Celler B   DelP B   Celler B   DelP B   Celler B   DelP B   Celler B   DelP B   Celler B   DelP B   Celler B   DelP B   Celler B   DelP B   Celler B   DelP B   Celler B   Celler B                                                                                                    | * First Name                                 | First Name                                                                                                    |
| <pre>*Last Name Last Name Nichame Nich</pre> | Middle Initial                               | Initial                                                                                                    |
| Nickname   * Organization Name   * Organization Name   * Country/Region   * Country/Region   *                                                                                                    | * Last Name                                  | Last Name                                                                                                    |
| <pre>* Organization Name  * Organization Name  * Country/Region Select.  External Profile Information Geogle Scholar Id Geogle Scholar Id</pre>  | Nickname                                     | Nickname                                                                                                    |
| * Country/Region Select   External Profile Information Google Scholar Id Google Scholar Id Geogle Scholar Id DELP Id DELP Id DELP Id DELP Id ORCD Id ORCD Id                                                 | * Organization Name                          | Organization Name                                                                                                    |
| External Profile Information                                                                                                    | * Country/Region                             | Select V                                                                                                    |
| Google Scholar Id   Google Scholar Id   Semantic Scholar Id   DELP Id   DELP Id   ORCID Id   OpenReview Id                                                                                                    | External Profile Inform                      | nation                                                                                                    |
| Semantic Scholar Id   DBL Pid   DBL Pid   ORCID Id   OpenReview Id                                                                                                    | Google Scholar Id                            | Google Scholar Id                                                                                                    |
| DELP Id   DELP Id   ORCID Id   OpenReview Id                                                                                                    | Semantic Scholar Id                          | Semantic Scholar Id                                                                                                    |
| ORCID Id ORCID Id   OpenReview Id OpenReview Id   Verification Enter the characters you see* New I Audio I agree to the Microsoft CMT's Author's Statement, Terms Of Use, Data Access and Retention Policy and Privacy & Cookies. All conference and registration data is captured and stored in the US. I agree to the Microsoft CMT's Author's Statement, Terms Of Use, Data Access and Retention Policy and Privacy & Cookies. All conference and registration data is captured and stored in the US. I agree to the Microsoft CMT's Author's Statement, Terms Of Use, Data Access and Retention Policy and Privacy & Cookies. All conference and registration data is captured and stored in the US. I agree to the Microsoft CMT's Author's Statement, Terms Of Use, Data Access and Retention Policy and Privacy & Cookies. All conference and registration data is captured and stored in the US.                                                                                                    | DBLP Id                                      | DBLP Id                                                                                                    |
| OpenReview Id                                                                                                    | ORCID Id                                     | ORCID Id                                                                                                    |
| Verification Enter the characters you see* New J Audio                                                                                                    | OpenReview Id                                | OpenReview Id                                                                                                    |
| Enter the characters you see*<br>New   Audio                                                                                                    | Verification                                 |                                                                                                    |
| ✓ I agree to the Microsoft CMT's Author's Statement, Terms Of Use, Data Access and Retention Policy and Privacy & Cookies. All conference and registration data is captured and stored in the US.                                                                                                    | Enter the characters you see*<br>New   Audio |                                                                                                    |
| I agree to the Microsoft CMT's Author's Statement, Terms Of Use, Data Access and Retention Policy and Privacy & Cookies. All conference and registration data is captured and stored in the US.   Register   No, thanks                                                                                                    | REAL                                         |                                                                                                    |
| Register No, thanks                                                                                                    | ✓I agree to the Microsoft CMT's              | Author's Statement, Terms Of Use, Data Access and Retention Policy and Privacy & Cookies. All conference and registration data is captured and stored in the US. |
| Register No, thanks                                                                                                    | C                                            |                                                                                                    |
|                                                                                                    |                                              | Register No, thanks                                                                                                    |
|                                                                                                    |                                              |                                                                                                    |

### 3. 登入 CMT 後

●請點選[2024 全國管理實務暨學術研討會]。

| Conferences                                        |            |                         |                                          | 吳佩珊            |
|----------------------------------------------------|------------|-------------------------|------------------------------------------|----------------|
| Conference List                                    |            |                         |                                          |                |
| My Conferences (2) All Conferences                 |            |                         |                                          | type to filter |
| Name                                               | Start Date | Location                | External URL                             | Contact        |
| Welcome to the CMT Site Request Submission System! | 1/1/2035   |                         |                                          | 🖼 Email Chairs |
| 2024全國管理實務暨學術研討會                                   | 11/6/2023  | 桃園市中遯區Taoyuan, 臺灣Taiwan | http://www.fd.uch.edu.tw/zh_tw/nmpas2024 | 🖾 Email Chairs |

## ●右上角下拉選單點選[NMPAS2024]

| Submissions                                               |       | Search help articles | Q Help Center - Select Your Role : | Author - | NMPAS2024 -          | 吴佩珊 ·                         |
|-----------------------------------------------------------|-------|----------------------|------------------------------------|----------|----------------------|-------------------------------|
| Author Console                                            |       |                      |                                    |          | Conferences          |                               |
| Please click here to view Welcome Message & Instructions. |       |                      |                                    | -        | CMTSRM               |                               |
| + Create new submission                                   |       |                      | 0-00f0 *** ** 1 ** ***             | Show: 25 | NMPAS2024<br>2024全國管 | per All Filters<br>F理實務暨學術研討會 |
| PaperID                                                   | Title |                      | Files                              |          | Actions              |                               |
|                                                           |       |                      | -1                                 |          |                      |                               |

## ●左上方點選[+Create New Submission]

| _ | and the statement of the second statements | Noron Alla                  | uior -                                | NMPAS2024 *                            | - 毗原民                                                                                      |
|---|--------------------------------------------|-----------------------------|---------------------------------------|----------------------------------------|--------------------------------------------------------------------------------------------|
|   |                                            |                             |                                       | Conferences                            |                                                                                            |
|   | 0-0of <b>0</b> **** 1                      | » »» Sh                     | ow: 25                                | CMTSRM<br>NMPAS2024                    | ear All Filters                                                                            |
|   | Files                                      |                             |                                       | 2024全國智<br>Actions                     | 理實務暨學術研討會                                                                                  |
|   |                                            | 0-0 of 0 esc esc 1<br>Files | 0-0 of 0 out of 1 to see Shr<br>Files | 0-0 of 0 mm a 1 m mm Show: 25<br>Files | 0-0 of 0 w + 1 + w Show: 古 Canferences<br>CMTSRM<br>NMPAS2024<br>2024 全国管<br>Files Actions |

## 4. 輸入論文相關資料頁面中 \* 為必填

| Submissions                       |                                                                |                 | Search help articles | Q Help Center -        | Select Your Role : Autho | r • NMPAS2024 • | 吴佩珊 - |
|-----------------------------------|----------------------------------------------------------------|-----------------|----------------------|------------------------|--------------------------|-----------------|-------|
| Create New                        | / Submission                                                   |                 |                      |                        |                          |                 |       |
| 歡迎您投稿2024至                        | 全國管理實務暨學術研討會~ 結記得在定稿截稿日(2024年4月15日)前完                          | 成編修並報名出席~       |                      |                        |                          |                 |       |
| TITLE AND ABSTRA                  | er<br>Tite Tite 論文篇名請輸入中<br>論文摘要請輸入中英文<br>請輸入中英文關鍵字            | y英文<br>Z        |                      |                        |                          |                 |       |
| You may add your coll             | aborators. 利增共他作省(输入 C                                         |                 |                      |                        |                          |                 |       |
| Primary Contact                   | Email<br>pasun@uch.edu.tw                                      | First Name<br>吳 | Last Name<br>佩珊      | Organization<br>健行科技大學 | -                        | Lountry/Region  | × ↑↓  |
| Email<br>Enter email to add new a | +Add<br>author.                                                |                 |                      |                        |                          |                 |       |
| FILES                             |                                                                |                 |                      |                        |                          |                 |       |
| You can upload from 1 to          | o 1 files. Maximum file size is 100 Mb. We accept pdf formats. |                 |                      |                        |                          |                 |       |

#### 第3頁,共4頁

- 5. 送出資料後,通訊作者會收到 CMT 系統自動寄出的論文投稿收件確認函。
- ●請確認信件內紅色框框處之資料是否正確
- ●03/25/2024/前仍可上系統修改內容(每次修改送出後皆會收到確認函)

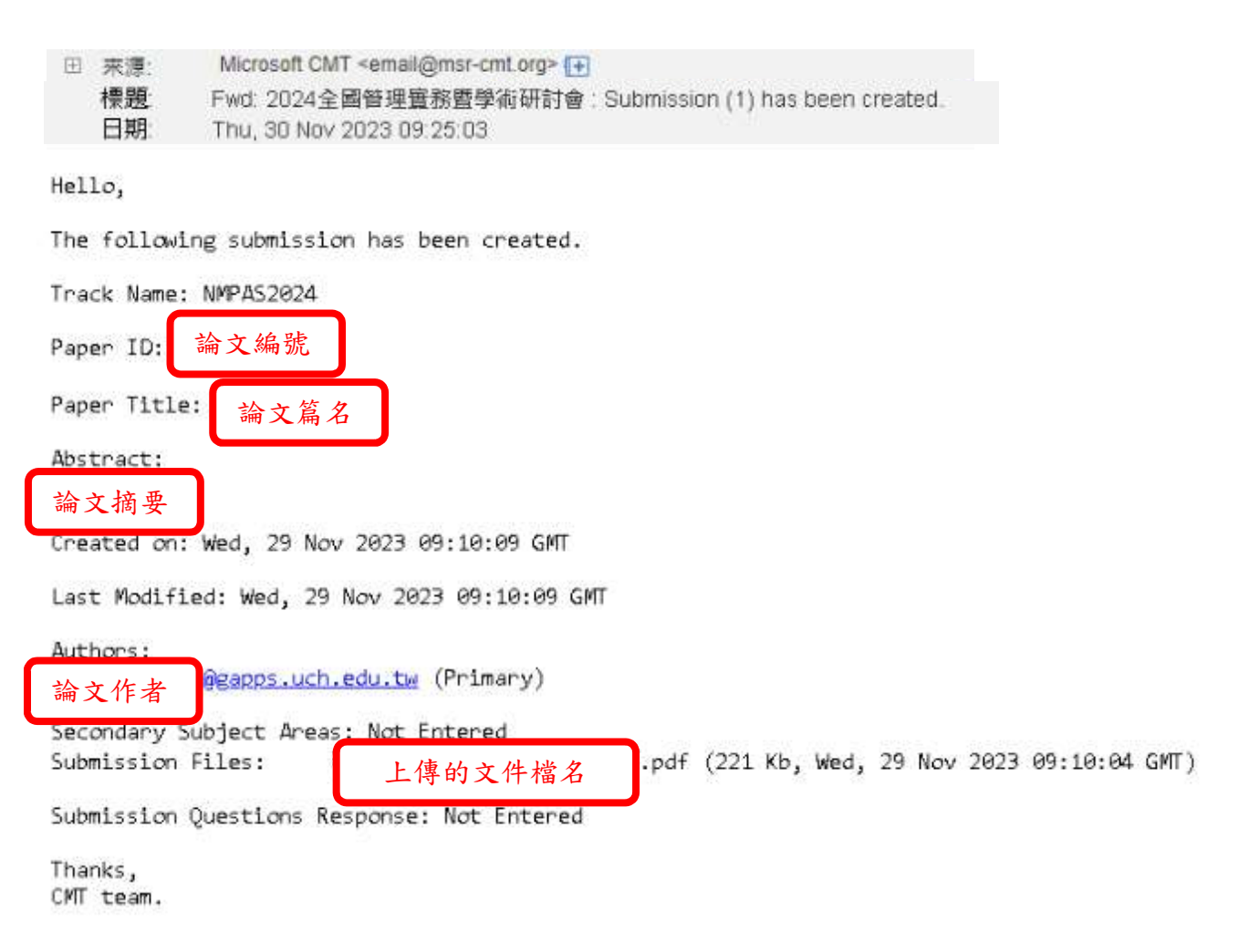

- 6. 等待後續論文審查結果通知。
- 7. 議程及其他資訊請上研討會網站查閱:<u>http://www.fd.uch.edu.tw/zh\_tw/nmpas2024</u>

#### 補充說明

- 1. 此系統以太平洋時間顯示,截稿時間已換算設定為臺灣時間,請投稿者放心
- 2. 03/25/2024/前仍可上系統修改內容(每次修改送出後皆會收到確認函)